## COME ACCEDERE AL CORSO ONLINE

Qui si può consultare il calendario completo con le DATE E ORARI DI TUTTI I CORSI

| Home                           | Chi siamo 🗸           | Basi    | Corsi | DATE CORSI | Blog | Contatti | Area Personale |
|--------------------------------|-----------------------|---------|-------|------------|------|----------|----------------|
| Accessibile q<br>https://profe | ui<br>essionedrone.co | -corsi/ |       |            |      |          |                |

## Una volta effettuato l'acquisto

1. accedere alla Propria AREA PERSONALE

| Home Chi siamo ~ Basi Corsi DATE CORSI Blog Contatti Area Personale 🔳 |
|-----------------------------------------------------------------------|
|-----------------------------------------------------------------------|

2. EFFETTUARE L'ACCESSO CON LE PROPRIE CREDENZIALI

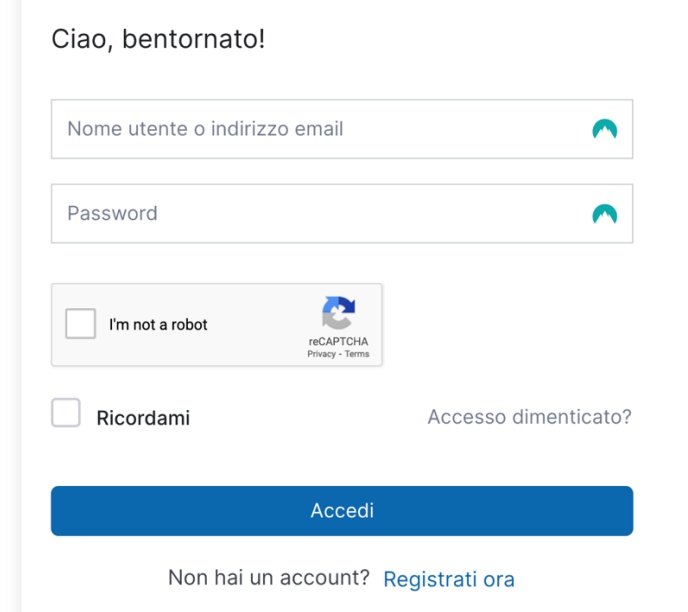

3. Accedere alla propria area personale dal seguente url

https://professionedrone.com/bacheca/

4. Nel menu laterale a sinistra accedere Alla sezione LINK VIDEO CORSO dove si sarà collegati all'evento Webinar su Google Meet

| GP Ciao,                  |                                 |  |  |  |
|---------------------------|---------------------------------|--|--|--|
| 🚯 Bacheca                 | Imposta la foto del tuo profilo |  |  |  |
| 💄 II mio profilo          |                                 |  |  |  |
| 😒 Corsi Iscritti          | Bacheca                         |  |  |  |
| 📚 Link video corso        |                                 |  |  |  |
| Lista dei desideri        |                                 |  |  |  |
| 📌 Recensioni              | 1                               |  |  |  |
| I miei tentativi di quiz  | Corsi Iscritti                  |  |  |  |
| ݓ Cronologia degli ordini |                                 |  |  |  |
| 🎴 Domanda & Risposta      |                                 |  |  |  |
| 📛 Calendar                | l miei corsi                    |  |  |  |
| Dimpostazioni             | Nome del corso                  |  |  |  |

Il link sarà attivato il Giorno del proprio Corso all'orario stabilito